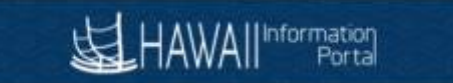

# Modifying Extended Absence Leave Requests

# CONTENTS

| Overview                                            | 1  |
|-----------------------------------------------------|----|
| Cancel Child Request                                | 2  |
| Request Related to Extended Absence (Child Request) | 4  |
| Different Leave Type                                | 4  |
| Void Original Request                               | 4  |
| Add a new Absence Request                           | 10 |
| Same Leave Type                                     | 12 |
| Request Not Related to Extended Absence             |    |
| Payable Time Offset                                 | 15 |
|                                                     |    |

# OVERVIEW

This document is intended to help HR Admins and Extended Absence Coordinators (EACs) with the process to modify absence requests attached to extended absences. For purposes of this document the Extended Absence Request will be referred to as the "<u>umbrella/parent</u>" extended absence request and the Sick, Vacation or other type of absence take will be referred to as the "<u>child</u>" absence request. Please review <u>https://ags.hawaii.gov/hip/for-hr-payroll-personnel/hr/hr-extended-absences/extended-absence-overview/</u> for an overview of Extended absences. The main steps of modifying extended absence requests consists of cancellations voids or resubmission.

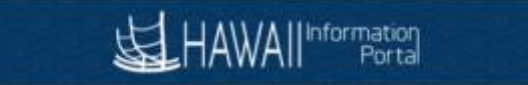

# CANCEL CHILD REQUEST

If intending to modify a request that has already been approved, this cancel step must be completed before proceeding to modify the entry.

If the request is not valid, then a cancellation is all that is necessary

1) Navigate to Global Payroll & Absence Mgmt>Payee Data>Maintain Absences>Create and Maintain Absences. Select the desired employee and dates in the Search section.

| HAWA                | Information<br>Porta | ain Abse   | ence Request | amt * > Payee Dat | a * > Mantan          | Absences * >    | Create and Marn      | an Absences | ٩              |          |               |            |                  |                        |                                          |
|---------------------|----------------------|------------|--------------|-------------------|-----------------------|-----------------|----------------------|-------------|----------------|----------|---------------|------------|------------------|------------------------|------------------------------------------|
| Search<br>sence Req | uests                |            |              |                   |                       |                 |                      |             |                |          |               |            | Cancel Absence R | equests                |                                          |
| Absence I<br>Select | *Emplo               | Partial Da | Name         | Empl<br>Record    | Override<br>Job Title | Process<br>*Sta | Forecast<br>art Date | Comments    | Absence Name   | Reason   | Duration      | Attachment | Balance          | Original Begin<br>Date | Entry<br>Source                          |
| D                   | 000                  | ٩          | Keoni Doe    | 0 Q               |                       | 01              | /14/2022 🛗           | 01/14/2022  | HFLL SICK V    | Parent 🗸 | 1.25<br>Hours | ViewlAdd   | 4262.75 Hours    | 01/14/2022             | Administra<br>tor<br>Extended<br>Absence |
|                     | 000                  | ٩          | Keoni Doe    | 0 Q               |                       | 01              | /12/2022 🛗           | 01/12/2022  | HFLL SICK ¥    | Parent ¥ | 0.75<br>Hours | View/Add   | 4262.75 Hours    | 01/12/2022             | Administr<br>tor<br>Extended<br>Absence  |
| D                   | 000                  | Q          | Keoni Doe    | 0 Q               |                       | 01              | /11/2022 🛗           | 01/11/2022  | HFLL SICK -    | Parent 🗸 | 0.5 Hours     | ViewlAdd   | 4262.75 Hours    | 01/11/2022             | Administr<br>tor<br>Extended<br>Absence  |
|                     | 000                  | ۹          | Keoni Doe    | 0 Q               |                       | 01              | /10/2022 🛗           | 01/10/2022  | HFLL SICK V    | Parent 💌 | 1 Hours       | ViewlAdd   | 4262.75 Hours    | 01/10/2022             | Administr<br>tor<br>Extended<br>Absence  |
| D                   | 000                  | Q          | Keoni Doe    | 0 Q,              |                       | 01              | /07/2022 🚞           | 01/07/2022  | 01 - Sick L: 🗸 | ~        | 0.75<br>Hours | ViewlAdd   | 4262.75 Hours    | 01/07/2022             | Employee<br>Absence<br>Request           |

2) Click on Cancel Absence Requests.

|     |                 |                |                        |              |             |            |        |               |          |          | Cancel Abs | ence Requests   |                        |                                          |
|-----|-----------------|----------------|------------------------|--------------|-------------|------------|--------|---------------|----------|----------|------------|-----------------|------------------------|------------------------------------------|
| ays | Additional Info | ormation       | Override               | Process      | Forecast    | Comments   | Demogr | aphic   •     |          |          |            |                 |                        | I                                        |
|     | Name            | Empl<br>Record | Job Title              |              | *Start Date | *End Date  |        | *Absence Name | Reason   | Duration | Attachment | Balance         | Original Begin<br>Date | Entry<br>Source                          |
| ۹   | Keoni Doe       | 0 Q            | Occupatio<br>Therapist | onal<br>t IV | 06/23/2022  | 06/23/2022 |        | FMLA VAC 🗸    | Parent ~ | 2 Hours  | View/Add   | 675.75<br>Hours | 06/23/2022             | Administra<br>tor<br>Extended<br>Absence |
| ٩   | Keoni Doe       | 0 Q            | Occupatio<br>Therapist | onal<br>t IV | 06/22/2022  | 06/22/2022 |        | FMLA VAC 🗸    | Parent ~ | 2 Hours  | Vlew/Add   | 675.75<br>Hours | 06/22/2022             | Administra<br>tor<br>Extended<br>Absence |
| 0   | Kaani Daa       | 0 0            | Occupatio              | onal         | 06/21/2022  | 06/01/0000 | ŝ      | THE AVAC      | Darrant  | 4 Hours  | MourlAdd   | 675.75          | 06/01/2022             | Administra<br>tor                        |

3) Navigate to the voided absence and indicate the **Cancel Reason**.

| *End Date  | *Absence Name   | Reason | Duration | Attachment | Original<br>Begin Date | Entry<br>Source                          | Status | Cancel Reason |
|------------|-----------------|--------|----------|------------|------------------------|------------------------------------------|--------|---------------|
| 01/10/2022 | HFLL SICK<br>AT | Parent | 1 Hours  | View/Add   | 01/10/2022             | Administra<br>tor<br>Extended<br>Absence | Voided | Not Valid ~   |

4) Select the absence, enter a reason, change the approval workflow (if necessary), and submit for cancelation.

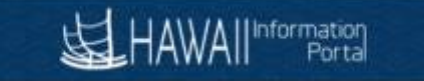

| Absence Requ                   | lests for Cancela | tion           |                |                              |           |               |            |                 |        |          |            |                        |                                        |
|--------------------------------|-------------------|----------------|----------------|------------------------------|-----------|---------------|------------|-----------------|--------|----------|------------|------------------------|----------------------------------------|
| ■ Q                            |                   |                |                |                              |           |               |            |                 |        |          |            |                        |                                        |
| Absence De                     | etail Partial D   | ays Additional | Information    | Override                     | Process   | Forecast      | Comments   | Demographic     | IÞ     |          |            |                        |                                        |
| Select                         | *Employee ID      | Name           | Empl<br>Record | Job Title                    | *Start    | Date          | *End Date  | *Absence Name   | Reason | Duration | Attachment | Original<br>Begin Date | Entry<br>Source                        |
| ۲                              | 000:              | Keoni Doe      | 0              | Occupational<br>Therapist IV | 01/10/    | 2022          | 01/10/2022 | HFLL SICK<br>AT | Parent | 1 Hours  | View/Add   | 01/10/2022             | Administ<br>tor<br>Extender<br>Absence |
| Select All                     | Deselect All      |                |                |                              |           |               |            |                 |        |          |            |                        |                                        |
|                                | Comments          | Test           |                |                              |           |               |            |                 |        |          |            |                        | //                                     |
| <ul> <li>Submission</li> </ul> | on Options        |                |                |                              |           |               |            | _               |        |          |            |                        |                                        |
|                                |                   |                |                | *Submit Optio                | Approve A | Automatically | , .        | ~               |        |          |            |                        |                                        |
| Submit F                       | or Cancelation    |                |                |                              |           |               |            |                 |        |          |            |                        |                                        |

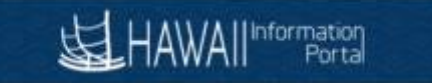

# REQUEST RELATED TO EXTENDED ABSENCE (CHILD REQUEST)

If there is a need to still record leave with the same date(s) as the cancelled/voided child request for extended absence purposes, follow the below steps. The steps needed to record the child absence request depend on what kind of leave needs to be entered.

# DIFFERENT LEAVE TYPE

The following section describes the steps to take if need to record a different leave type (e.g., changing from HFLL Sick to HFLL Vacation). The steps require voiding the previous request and adding a new request.

Note: If a pre-existing approved child request with same dates existed on the extended absence, be sure the steps identified "Cancel Child Request" section above has been completed before continuing.

# VOID ORIGINAL REQUEST

1) Navigate to Global Payroll&Absence Mgmt> Payee Data> Maintain Absences> Administer Extended Absence

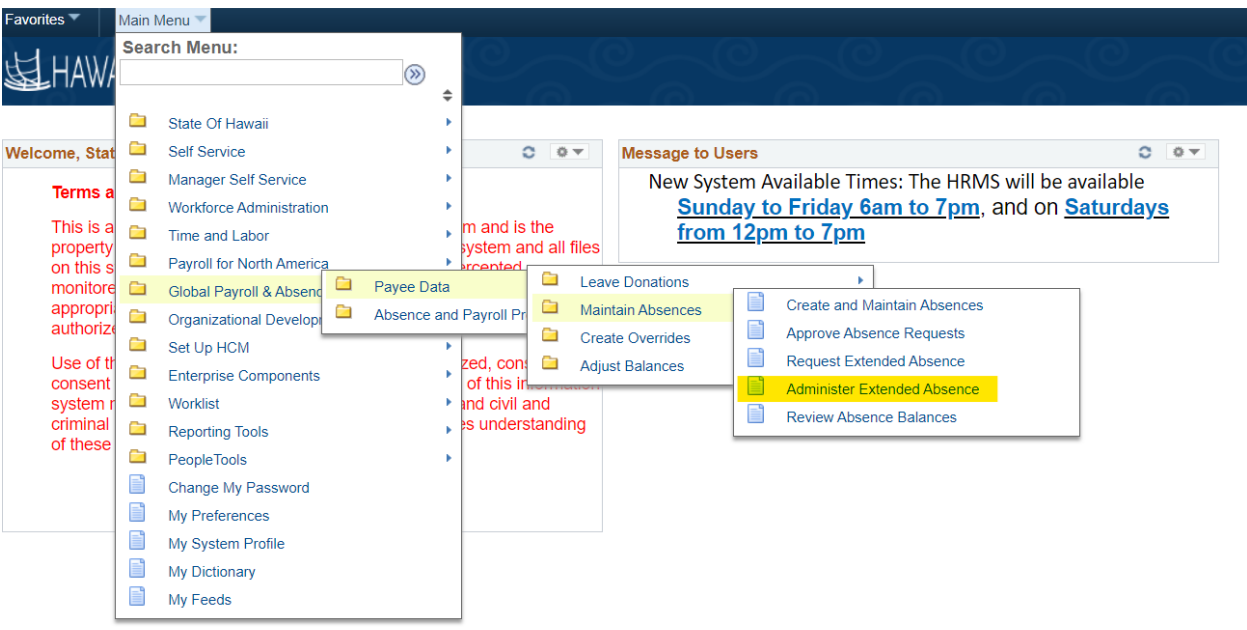

2) Choose the employee and filter request status if needed before clicking the Search button

| Favorites 🔻 | Main Menu 🔻 🛛 >           | Global Payroll 8 | Absence Mgmt 🔻 >     | Payee Data 🔻 🛛 | > Maintain Absences 🔻 | > Administer E | Extended Absence |    | 1        | Home         |
|-------------|---------------------------|------------------|----------------------|----------------|-----------------------|----------------|------------------|----|----------|--------------|
| LHAW        | All Information<br>Portal |                  |                      |                |                       |                |                  |    | Add To 🔫 | Notification |
| Administ    | er Extended A             | Absence          |                      |                |                       |                |                  |    |          | New          |
| Search Cr   | riteria                   |                  |                      |                |                       |                |                  |    |          |              |
|             | *Show Reques              | ts by Status     | Pending              | ~              |                       |                |                  |    |          |              |
|             |                           | Approver         | All<br>Approved      | Q              |                       |                |                  |    |          |              |
|             | E                         | Employee ID      | Pending<br>Push Back | D              |                       |                |                  |    |          |              |
|             | Abs                       | sence Name       |                      | ~              |                       |                |                  |    |          |              |
|             | From                      | n Last Name      |                      |                | Throug                | h Last Name    |                  |    |          |              |
|             |                           | From Date        |                      |                | ٦                     | hrough Date    | Ē                |    |          |              |
|             |                           |                  |                      |                |                       |                | Sear             | ch | Clear    |              |

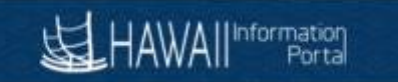

# 3) Select the umbrella/parent extended absence and employee and click on Edit

| Favorites 🔻  | Main Menu 🔻                | Global Payroll & Absence Mgmt 🔻 | > Payee Da | ata 🔻 🔅 | Maintain Absence | es 🔻 🔿 | Administer I | Extended Absence |       |        | Â | Home          |
|--------------|----------------------------|---------------------------------|------------|---------|------------------|--------|--------------|------------------|-------|--------|---|---------------|
| <b>站</b> HAV | VAII Information<br>Portal |                                 |            |         |                  |        |              |                  |       | Add To |   | P<br>Notifica |
|              |                            |                                 |            |         |                  |        |              | Search           | Clear |        |   |               |

| Extended Abser | nce Requests 🤇 | ?)             |                               |            |                         |          |                   |                              |      |                |       |
|----------------|----------------|----------------|-------------------------------|------------|-------------------------|----------|-------------------|------------------------------|------|----------------|-------|
| ≡; Q           |                |                |                               |            |                         |          |                   |                              | I    | 17 ∨ ▶ ▶ I Vie | w All |
| Name           | Empl ID        | Empl<br>Record | Absence Name                  | Start Date | Expected<br>Return Date | Status   | Date<br>Submitted | Absence<br>Request<br>Exists | Edit | Approve        |       |
| Keoni Doe      | 000.           | C              | FMLA Intermittent EA          | 08/01/2021 | 01/01/2022              | Approved | 09/07/2021        | Y                            | Edit | Approve        | Î     |
| Keoni Doe      | 000            | C              | Hawaii Family Leave Law<br>EA | 09/16/2021 | 09/16/2021              | Approved | 09/30/2021        | Y                            | Edit | Approve        |       |
| Keoni Doe      | 000            | C              | Hawaii Family Leave Law<br>EA | 10/14/2021 | 10/14/2021              | Approved | 10/15/2021        | Y                            | Edit | Approve        |       |
| Keoni Doe      | 000            | C              | Hawaii Family Leave Law<br>EA | 11/15/2021 | 11/15/2021              | Approved | 11/16/2021        | Y                            | Edit | Approve        |       |
| Keoni Doe      | 000.           | C              | Hawaii Family Leave Law<br>EA | 11/16/2021 | 11/16/2021              | Approved | 11/16/2021        | Y                            | Edit | Approve        |       |
| Keoni Doe      | 000            | C              | Hawali Family Leave Law<br>EA | 12/01/2021 | 12/01/2021              | Approved | 12/01/2021        | Y                            | Edit | Approve        |       |
| Keoni Doe      | 000.           | C              | Hawaii Family Leave Law<br>EA | 12/15/2021 | 12/15/2021              | Approved | 12/15/2021        | Y                            | Edit | Approve        |       |
| Keoni Doe      | 000            | C              | FMLA Intermittent EA          | 01/01/2022 | 01/01/2023              | Approved | 01/07/2022        | N                            | Edit | Approve        |       |
| Keoni Doe      | 000            | C              | Hawali Family Leave Law<br>EA | 01/10/2022 | 01/10/2022              | Approved | 01/11/2022        | Y                            | Edit | Approve        |       |

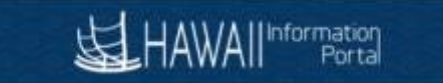

4) Identify the line reflecting the child absence request

\*Absence Reason Parent

Status Approved

| Favorit | es 🔻 🛛 Main Menu 🔻 > Global I                                             | Payroll & Absence Mgmt 🔻 > Payee Data 🔻 🚿 Maintain Absences 💌 🚿 Admin | ister Extended Absence          |  |
|---------|---------------------------------------------------------------------------|-----------------------------------------------------------------------|---------------------------------|--|
| 究       | HAWAII Information<br>Portal                                              |                                                                       |                                 |  |
| Ad      | minister Extended Absen                                                   | be                                                                    |                                 |  |
| Re      | quest Extended Absence                                                    | )                                                                     |                                 |  |
| Keo     | ni Doe                                                                    |                                                                       |                                 |  |
| 0       |                                                                           |                                                                       |                                 |  |
| be m    | ana de select save for later or sub-<br>anaged or viewed at a later time. | tails ⑦                                                               |                                 |  |
|         | Reques                                                                    | t 3.                                                                  |                                 |  |
|         | Request Date                                                              | 01/11/2022                                                            |                                 |  |
|         | *Start Date                                                               | 01/10/2022                                                            |                                 |  |
|         | *Expected Return Date                                                     | 01/10/2022                                                            | Other Documents                 |  |
|         | Actual Return Date                                                        |                                                                       | Absence Request Attachments (0) |  |
|         | Absence Name                                                              | Hawaii Family Leave Law EA                                            |                                 |  |

~

## Absence Requests

State of Hawaii FMLA Eligibility

| Select the Absence R | Select the Absence Requests you want to perform an action for. |               |            |            |                |        |            |                |  |  |  |
|----------------------|----------------------------------------------------------------|---------------|------------|------------|----------------|--------|------------|----------------|--|--|--|
| Absence Requ         | bsence Request ⑦                                               |               |            |            |                |        |            |                |  |  |  |
| li ⊂ Q               |                                                                |               |            |            |                | €      | 1-1 of 1 🛩 | ▶ ▶ I View All |  |  |  |
| Select               | Absence Requests                                               | Status        | Start Date | End Date   | Process Action | Voided | Edit       | Delete         |  |  |  |
|                      | HFLL SICK AT                                                   | Approved      | 01/10/2022 | 01/10/2022 | Normal 🗸       |        | Edit       | Delet          |  |  |  |
| Select All           | Deselect All Ad                                                | d New Absence |            |            |                |        |            |                |  |  |  |

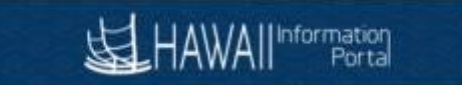

# 5) Click the select box under the Process Action section and change the option to Void

| Favorites 🔻 | Main Menu 🔻 > Global Pay      | roll & Absence Mgmt 🔻 🚿 Payee Data 🔻 🚿 Maintain Absences 🔻 🚿 A | dminister Extended Absence |  |
|-------------|-------------------------------|----------------------------------------------------------------|----------------------------|--|
| 」<br>HA     | WAII Information<br>Portal    |                                                                |                            |  |
|             | Absence Name                  | Hawaii Family Leave Law EA                                     |                            |  |
|             | Absence Reason                | Parent                                                         |                            |  |
|             | Status                        | Approved                                                       |                            |  |
| Stat        | te of Hawaii FMLA Eligibility |                                                                |                            |  |
|             |                               |                                                                |                            |  |

#### Absence Requests Select the Absence Requests you want to perform an action for. Absence Request ⑦ | ◀ ◀ 1-1 of 1 ➤ ▶ ▶ | | View All ≣; Q Select Absence Requests Status Start Date End Date Process Action Voided Edit Delete HFLL SICK AT 01/10/2022 01/10/2022 Normal ~ Edit Approved Delet Normal Void Select All Deselect All Add New Absence

## Request History

| <b>IJ</b>                           |                    |                  | 1-                                           | 3 of 3 🗸 |
|-------------------------------------|--------------------|------------------|----------------------------------------------|----------|
| Status                              | Name               | Date             | Comments                                     |          |
| Submitted                           | Sample Approver    | 01/11/2022       |                                              |          |
| Approved                            | Sample Approver    | 01/11/2022       |                                              |          |
| Saved For<br>Later-Not<br>Submitted | Sample Approver    | 01/11/2022       |                                              |          |
| Reques                              | tor Comments       |                  | ×.                                           |          |
| Go To View                          | w Extended Absence | e Request Histor | y View Absence Balances                      |          |
| Submit                              | Save               | for Later        | Cancel Return to Administer Extended Absence |          |

\* Required Field

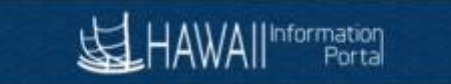

## 6) Enter any comments as needed and click the Save for Later button

| Favorites 🔻  | Main Menu 🔻 > Global Pag     | rroll & Absence Mgmt 🔻 > 🛛 Payee Data 🔻 >                                                                      | Maintain Absences 🔻 > | Administer Extended Absence |  |
|--------------|------------------------------|----------------------------------------------------------------------------------------------------|-----------------------|-----------------------------|--|
| <b>出</b> HAV | WAII Information<br>Portal   | Absence Name Hawaii Family Leave Law EA<br>Absence Reason Parent<br>Status Approved<br>Hawaii FMLA Eligibility |                       |                             |  |
|              | Absence Name                 | Hawaii Family Leave Law EA                                                                                     |                       |                             |  |
|              | Absence Reason               | Parent                                                                                                    |                       |                             |  |
|              | Status                       | Approved                                                                                                    |                       |                             |  |
| State        | e of Hawaii FMLA Eligibility |                                                                                                    |                       |                             |  |
|              |                              |                                                                                                    |                       |                             |  |

#### Absence Requests

| Select the Absence R | Select the Absence Requests you want to perform an action for. |                |            |            |                |        |            |          |  |  |  |
|----------------------|----------------------------------------------------------------|----------------|------------|------------|----------------|--------|------------|----------|--|--|--|
| Absence Requ         | lest 🕐                                                         |                |            |            |                |        |            |          |  |  |  |
| ≡, Q                 |                                                                |                |            |            |                | 4 - 4  | 1-1 of 1 🐱 | View All |  |  |  |
| Select               | Absence Requests                                               | Status         | Start Date | End Date   | Process Action | Voided | Edit       | Delete   |  |  |  |
|                      | HFLL SICK AT                                                   | Approved       | 01/10/2022 | 01/10/2022 | Void 🗸         |        | Edit       | Delet    |  |  |  |
| Select All           | Deselect All Ad                                                | dd New Absence |            |            |                |        |            |          |  |  |  |

#### **Request History**

| щ,                                  |                                                                                                    |                       | 1-3 c                                        | f3 ♥ |
|-------------------------------------|----------------------------------------------------------------------------------------------------|-----------------------|----------------------------------------------|------|
| Status                              | Name                                                                                                    | Date                  | Comments                                     |      |
| Submitted                           | Sample Approver                                                                                                    | 01/11/2022            |                                              |      |
| Approved                            | Sample Approver                                                                                                    | 01/11/2022            |                                              |      |
| Saved For<br>Later-Not<br>Submitted | Sample Approver                                                                                                    | 01/11/2022            |                                              |      |
| Reques                              | tor Comments                                                                                                    | ancel HFLL Sick       | AT                                           |      |
| Go To View                          | IF For<br>Not<br>Sample Approver 01/11/2022<br>Requestor Comments Cancel HFLL Sick AT<br>View Extended Absence Request History | View Absence Balances |                                              |      |
| Submit                              | Save                                                                                                    | for Later             | Cancel Return to Administer Extended Absence |      |
| * Required Field                    |                                                                                                    |                       |                                              |      |

7) The Save Confirmation is displayed. Click the Ok button

| Favorites 🔻  | Main Menu 🔻               | Global Payroll & Absence Mgmt 🔻 🔿 | > | Payee Data 🔻 🚿 | Maintain Absences 🔻 > Administer | Extended Absence |
|--------------|---------------------------|-----------------------------------|---|----------------|----------------------------------|------------------|
| <b>运</b> HAW | All Information<br>Portal |                                   |   |                |                                  |                  |

## **Request Extended Absence**

| Savo | Confirmation |
|------|--------------|
| Save | Commation    |
|      |              |

/ The Extended Absence Request was successfully saved.

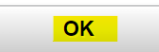

 The Administer Extended Absence screen is displayed. Note the status now shows voided. When scrolling down for additional information, the Request History shows Status *Saved For Later-Not Submitted*. This is correct and the status is voided. You may also confirm the status on the Create and

# Maintain Absences screen

| Tavu | Giobal Pa                        | yroli & Absence Myrni, * > Payee Dala * > Maintain Absences * > Aumini | ISIEI EXtenueu Absence          |  |
|------|----------------------------------|------------------------------------------------------------------------|---------------------------------|--|
| 死    |                                  |                                                                        |                                 |  |
|      | Start Date                       | 01/10/2022                                                             |                                 |  |
|      | Expected Return Date             | 01/10/2022                                                             | Other Documents                 |  |
|      | Actual Return Date               |                                                                        | Absence Request Attachments (0) |  |
|      | Absence Name                     | Hawaii Family Leave Law EA                                             |                                 |  |
|      | Absence Reason                   | Parent                                                                 |                                 |  |
|      | Status                           | Approved                                                               |                                 |  |
|      | State of Hawaii FMLA Eligibility |                                                                        |                                 |  |
|      |                                  |                                                                        |                                 |  |

#### Absence Requests

| Absence Request ⑦ |        |            |            |          | [4                                | ▲ 1-1 of 1     | V View All |
|-------------------|--------|------------|------------|----------|-----------------------------------|----------------|------------|
| Absence Requests  | Status | Start Date | End Date   | Duration | Source                            | Process Action | Voided     |
| HFLL SICK AT      | Voided | 01/10/2022 | 01/10/2022 | 1 Hours  | Administrator<br>Extended Absence | Void           | 0          |

#### Request History

| <b>=</b>                            |                 |            | 1-4 of 4            | ~ |
|-------------------------------------|-----------------|------------|---------------------|---|
| Status                              | Name            | Date       | Comments            |   |
| Submitted                           | Sample Approver | 01/11/2022 |                     |   |
| Approved                            | Sample Approver | 01/11/2022 |                     |   |
| Saved For<br>Later-Not<br>Submitted | Sample Approver | 01/11/2022 |                     |   |
| Saved For<br>Later-Not<br>Submitted |                 | 02/09/2022 | Cancel HFLL Sick AT |   |

#### Return to Administer Extended Absence

\* Required Field

# ADD A NEW ABSENCE REQUEST

# 1) Click the Add New Absence link

|                                                                                                    | yroll & Absence Mgmt 🔹 🔉 Payee Data 🔹 > Maintain Absences | Administer Extended Absence                          |  |
|----------------------------------------------------------------------------------------------------|-----------------------------------------------------------|------------------------------------------------------|--|
|                                                                                                    |                                                           |                                                      |  |
|                                                                                                    |                                                           |                                                      |  |
| Iminister Extended Absence                                                                                                    | A                                                         |                                                      |  |
|                                                                                                    |                                                           |                                                      |  |
| quest Extended Absence                                                                                                    |                                                           |                                                      |  |
| ni Doe                                                                                                    |                                                           |                                                      |  |
|                                                                                                    |                                                           |                                                      |  |
| reate your request, complete the info                                                                                                    | rmation in the Extended Absence Request Details           |                                                      |  |
| nanaged or viewed at a later time.                                                                                                    | cone request for approval. Additional information may     |                                                      |  |
|                                                                                                    |                                                           |                                                      |  |
|                                                                                                    |                                                           |                                                      |  |
| Extended Absence Request Det                                                                                                    | alls (?)                                                  |                                                      |  |
| Request                                                                                                    | 3                                                         |                                                      |  |
| Request Date                                                                                                    | 01/11/2022                                                |                                                      |  |
|                                                                                                    |                                                           |                                                      |  |
| *Start Date                                                                                                    | 01/10/2022                                                |                                                      |  |
| *Start Date<br>*Expected Return Date                                                                                                    | 01/10/2022                                                | Other Documents                                      |  |
| *Start Date<br>*Expected Return Date                                                                                                    | 01/10/2022                                                | Other Documents      Absence Request Attachments (0) |  |
| *Start Date<br>*Expected Return Date<br>Actual Return Date                                                                                  | 01/10/2022                                                | Other Documents Absence Request Attachments (0)      |  |
| *Start Date<br>*Expected Return Date<br>Actual Return Date<br>Absence Name                                                                  | 01/10/2022                                                | Other Documents Absence Request Attachments (0)      |  |
| "Start Date<br>"Expected Return Date<br>Actual Return Date<br>Absence Name<br>"Absence Reason                                               | 01/10/2022                                                | Other Documents Absence Request Attachments (0)      |  |
| "Start Date<br>"Expected Return Date<br>Actual Return Date<br>Absence Name<br>"Absence Reason<br>Status                                     | 01/10/2022                                                | Other Documents Absence Request Attachments (0)      |  |
| *Start Date<br>*Expected Return Date<br>Actual Return Date<br>Absence Name<br>*Absence Reason<br>Status<br>State of Hawaii FMLA Eligibility | 01/10/2022                                                | Other Documents Absence Request Attachments (0)      |  |

#### Absence Requests

| Select the Absence R | Ject the Absence Requests you want to perform an action for. |                |            |            |                |        |                |        |  |  |
|----------------------|--------------------------------------------------------------|----------------|------------|------------|----------------|--------|----------------|--------|--|--|
| Absence Requ         | iest 🕐                                                       |                |            |            |                |        |                |        |  |  |
| B Q                  | 野 Q III of 1                                                 |                |            |            |                |        | ▶ ▶ I View All |        |  |  |
| Select               | Absence Requests                                             | Status         | Start Date | End Date   | Process Action | Voided | Edit           | Delete |  |  |
| 0                    | HFLL SICK AT                                                 | Voided         | 01/10/2022 | 01/10/2022 | Void ~         |        | Edit           | Delet  |  |  |
| Select All           | Deselect All Ad                                              | ld New Absence |            |            |                |        |                |        |  |  |

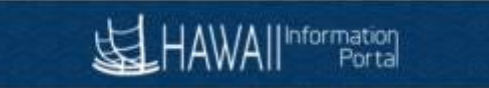

2) For this example, change the Start Date to 1/10/2022 to match the previously voided child absence request, select an Absence Name, and add any desired Requestor Comments

| HAWAII Portal                                                                                                    |                                                             | SS Create Absence Req                                                                                                    |
|----------------------------------------------------------------------------------------------------|-------------------------------------------------------------|----------------------------------------------------------------------------------------------------|
| Administer Extended Absence                                                                                                    | ,                                                           | Administer Extended Absence                                                                                                    |
| Request Extended Absence                                                                                                    |                                                             | Request Absence                                                                                                    |
| eenil Dee<br>ccupational Therapist IV<br>create your request, complete the infor-<br>cion and select aver for later or submit<br>managed or viewed at a later time<br>Extended Absence Request Deta | mation in the Extended Absert the request for approval. Add | Keoni Doe<br>Occupational Therapist IV<br>• Instructions<br>Enter Start Date, End Date, and Absence Name. Then complete the rest of the required fields before returning to the Extended Absence Request page |
| Request<br>Request Date<br>"Start Date                                                                                                    | 323129<br>01/11/2022<br>01/10/2022                          | Details ⑦                                                                                                    |
| "Expected Return Date<br>Actual Return Date<br>Absence Name                                                                                                    | 01/10/2022                                                  | Filter by Type     Havaii Family Leave Law       *Absence Name     •                                                                                                    |
| "Absence Reason<br>Status<br>State of Hawaii FMLA Eligibility                                                                                                    | Parent<br>Approved                                          | Override Entitlement Adjustment                                                                                                    |
| bsence Requests                                                                                                    | raction for                                                 | Comments                                                                                                    |
| Absence Request ⑦                                                                                                    |                                                             | Requestor Comments                                                                                                    |

3) Complete any additional fields that come available after changing the Start Date and Absence Name, then click the Forecast Balance button.

| HAWAI                                            |                                                                                        | eaer                                                          | SS Create Absence Req                                                                                                    | × |
|--------------------------------------------------|----------------------------------------------------------------------------------------|---------------------------------------------------------------|----------------------------------------------------------------------------------------------------|---|
| Administer                                       | Extended Absence                                                                       |                                                               | ▼ Instructions<br>Enter Start Date, End Date, and Absence Name. Then complete the rest of the required fields before returning to the Extended Absence Request page |   |
| Request E                                        | xtended Absence                                                                        |                                                               |                                                                                                    |   |
| eoni Doe                                         |                                                                                        |                                                               |                                                                                                    |   |
| ccupational T                                    | herapist IV                                                                            |                                                               | Details ⑦                                                                                                    |   |
| create your r<br>action and sele<br>a managed or | equest, complete the inforr<br>act save for later or submit<br>viewed at a later time. | nation in the Extended Abser<br>the request for approval. Add | *Start Date 01/10/2022                                                                                                    |   |
|                                                  |                                                                                        |                                                               | End Date 01/10/2022 💼                                                                                                    |   |
| Extended                                         | Absence Request Deta                                                                   | ils 🕐                                                         | Filter by Type Havaii Family Leave Law                                                                                                    |   |
|                                                  | Request                                                                                | 323129                                                        | *Absence Name HFLL VAC AT Current Balance 673.50 Hours**                                                                                                    |   |
|                                                  | Request Date                                                                           | 01/11/2022                                                    | *Reason Parent ✓                                                                                                    |   |
|                                                  | Start Date                                                                             | 01/10/2022                                                    | Partial Days None 🗸                                                                                                    |   |
|                                                  | Expected Return Date                                                                   | 01/10/2022                                                    | Duration 8 Hours                                                                                                    |   |
|                                                  | Actual Return Date                                                                     |                                                               | Calculate End Date or Duration Forecast Balance                                                                                                    |   |
|                                                  | Absence Name                                                                           | Hawaii Family Leave Law E                                     |                                                                                                    |   |
|                                                  | Absence Reason                                                                         | Parent                                                        |                                                                                                    |   |
| 0                                                | Status                                                                                 | Approved                                                      | Override                                                                                                    |   |
| State of F                                       | 1awali FINEA Eligibility                                                               |                                                               | Entitlement                                                                                                    |   |
|                                                  |                                                                                        |                                                               |                                                                                                    |   |
|                                                  |                                                                                        |                                                               | Adjustment                                                                                                    |   |
| osence Red                                       | quests                                                                                 |                                                               |                                                                                                    |   |
| Select the Absen                                 | ce Requests you want to perform an                                                     | action for.                                                   | Comments                                                                                                    |   |
| Absence Re                                       | auest (?)                                                                              |                                                               | Requestor Commante                                                                                                    |   |
| ≣; Q                                             |                                                                                        |                                                               |                                                                                                    |   |
| Select                                           | Absence Requests                                                                       | Status Sta                                                    |                                                                                                    |   |
|                                                  | HFLL SICK AT                                                                           | Voided 01/                                                    | OK                                                                                                    |   |
| Select All                                       | Deselect All                                                                           | Add New Absence                                               | * Required Field **Disclaimer. The current halance does not reflect absences that have not been processed.                                                          |   |

- 4) Submit the new child absence take for approval.
- 5) Overnight processing will need to occur to update the leave records and payable time

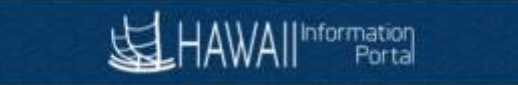

# SAME LEAVE TYPE

The following section describes the steps to take if need to record different hours used, but the dates are the same as the previously cancelled leave (e.g., changing from 2.25 hours WC Sick AT to 2 hours WC Sick AT).

# Note: If a pre-existing approved child request with same dates existed on the extended absence, be sure the steps identified in the "Cancel Child Request" section above has been completed before continuing.

1) Search for the umbrella parent extended absence request and click the Edit button.

Administer Extended Absence

Absonse Degusets

| Show Requests by Status | All 🗸 |      |                 |        |       |  |
|-------------------------|-------|------|-----------------|--------|-------|--|
| Approver                |       | Q    |                 |        |       |  |
| Employee ID             |       |      | vic Tanimoto    |        |       |  |
| Absence Name            | ~     |      |                 |        |       |  |
| From Last Name          |       | ] Th | rough Last Name |        |       |  |
| From Date               |       |      | Through Date    |        |       |  |
|                         |       |      | [               | Search | Clear |  |

| Extended Absence Requests 🕐 |         |                |                            |            |                          |          |                    |                              |                        |         |
|-----------------------------|---------|----------------|----------------------------|------------|--------------------------|----------|--------------------|------------------------------|------------------------|---------|
|                             |         |                |                            |            |                          |          |                    |                              | of 11 🗸 🕨 🕨 I View All |         |
| Name≜                       | Empl ID | Empl<br>Record | Absence Name               | Start Date | Expected<br>Return Date⊽ | Status   | Date<br>Submitted⊽ | Absence<br>Request<br>Exists | Edit                   | Approve |
|                             |         | 0              | Workers<br>Compensation EA | 10/16/2024 | 01/01/2025               | Approved | 10/08/2024         | Y                            | Edit                   | Approve |

# 2) Find the cancelled request and click the edit link

| bsence Re  | equest ②         |          |            |            |            |                |        |              |        |
|------------|------------------|----------|------------|------------|------------|----------------|--------|--------------|--------|
| <b>B</b> Q |                  |          |            |            |            |                | •      | 6-10 of 12 🗸 | View A |
| Select     | Absence Requests | Status   | Start Date | End Date   | Duration   | Process Action | Voided | Edit         | Delete |
|            | WC VAC AT        | Approved | 11/15/2024 | 11/15/2024 | 2.25 Hours | Normal 🗸       |        | Edit         | Delet  |
|            | 01 - Sick Leave  | Approved | 11/14/2024 | 11/14/2024 | 4 Hours    | Normal         |        | Edit         | Delet  |
|            | WC VAC AT        | Approved | 11/14/2024 | 11/14/2024 | 2.25 Hours | Normal 🗸       |        | Edit         | Delet  |
|            | 01 - Sick Leave  | Approved | 11/13/2024 | 11/13/2024 | 4 Hours    | Normal         |        | Edit         | Delet  |
|            | WC Sick AT       | Canceled | 11/13/2024 | 11/13/2024 | 2.25 Hours | Normal 🗸       |        | Edit         | Delet  |

3) Update the request hours as needed. In this example, the date (11/13/2024) and leave type (WC Sick AT) correct, but the hours and WC amount need adjustment (change 2.25 hours to 2 hours), change amount from 127.67 to 120.75). Click The "calculate End Date or Duration" button to determine the

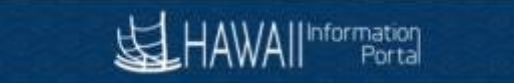

## new duration.

## Instructions

Enter Start Date, End Date, and Absence Name. Then complete the rest of the required fields before returning to the Extended Absence Request page

| Details ⑦                |                   |                |      |                       |                |
|--------------------------|-------------------|----------------|------|-----------------------|----------------|
| *Start Date              | 11/13/2024        |                |      | View Monthly Ca       | lendar         |
| End Date                 | 11/13/2024        |                |      |                       |                |
| Filter by Type           | Workers Compens   | sation Leave 🗸 |      |                       |                |
| *Absence Name            | WC Sick AT        | ~              |      | Current Balance       | 399.96 Hours** |
| *Reason                  | Temporary Partial | Disability ~   |      |                       |                |
| Partial Days             | Start Day Only    | ~              |      |                       |                |
| Start Day Hours          | 2.00              |                |      |                       |                |
| Duration                 | 2.00              | Hours          |      |                       |                |
| Status                   | Canceled          |                |      |                       |                |
| Calculate End Date or Du | ration            | Forecast Bala  | ince | View Forecast Details |                |
| Additional Information   | Ň                 |                |      |                       |                |
| *WC Sick Amount 1        | 20.750000         |                |      |                       |                |

# 4) Click the Forecast Balance to determine if there are enough hours to use

#### Instructions

Enter Start Date, End Date, and Absence Name. Then complete the rest of the required fields before returning to the Extended Absence Request page

| Details ⑦                            |                                             |                       |
|--------------------------------------|---------------------------------------------|-----------------------|
| *Start Date 11/13/2                  | 2024                                        | View Monthly Calendar |
| End Date 11/13/2                     | 2024                                        |                       |
| Filter by Type Worke                 | ers Compensation Leave                      |                       |
| *Absence Name WC S                   | Current Balance 399.96 Hours**              |                       |
| *Reason Tempo                        | orary Partial Disability                    |                       |
| Partial Days Start I                 | Day Only 🗸                                  |                       |
| Start Day Hours 2.00                 |                                             |                       |
| Duration 2.00                        | Hours                                       |                       |
| Status Cance<br>Returned<br>Complete | eled<br>Value: ELIGIBLE<br>ad Successfully! |                       |
| Calculate End Date or Duration       | View Forecast Details                       |                       |
|                                      | 1                                           |                       |
| Additional Information               |                                             |                       |
| *WC Sick Amount 120.75000            | DO                                          |                       |

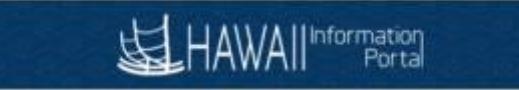

5) Verify information looks correct then enter comments and click the OK button

| Requestor Comments     | Update request from 2.25 to 2 hrs |
|------------------------|-----------------------------------|
|                        |                                   |
| ended Absence Mngmt    |                                   |
| Absence Management:    | Approved                          |
| Extended Absence Mngmt |                                   |
|                        |                                   |
| Approved               |                                   |
| Approved               |                                   |

6) Submit the updated child absence take for approval.

| Requestor C      | Comments                      |        | ₫                                     |
|------------------|-------------------------------|--------|---------------------------------------|
| 1                |                               |        |                                       |
| Go To 🔰 View Ext | ended Absence Request History |        | View Absence Balances                 |
| Submit           | Save for Later                | Cancel | Return to Administer Extended Absence |
| * Required Field |                               |        |                                       |

7) Overnight processing will need to occur to update the leave records and payable time

# REQUEST NOT RELATED TO EXTENDED ABSENCE

Note: If a pre-existing approved child request existed on the extended absence, be sure the steps identified in the "Cancel Child Request" section has been completed before continuing.

The same steps as described in the following guide can be used to enter requests not related to the extended absence: <u>https://ags.hawaii.gov/hip/files/2023/01/Create-and-Maintain-Absence-Requests.pdf</u>

After submission, you can double check from the Administer Extended Absence screen that both the cancelled child extended absence and new non extended absence shows.

# PAYABLE TIME OFFSET

Once the original child absence take has been voided/canceled, and a new entry is done to replace the original, the original payable time that was generated will show with an offset of negative hours and the new entry to replace on the same date after the nightly absence calculation process has been run.

Example 1: Results when Family Leave sick is replace by Family Leave Vacation before the time was loaded for payroll.

| Payable Time ⑦ |                  |           |                                        |                        |   |          |          |  |  |
|----------------|------------------|-----------|----------------------------------------|------------------------|---|----------|----------|--|--|
| Overview       | Time Reporting   | Elements  | ing Elements <u>C</u> ost and Approval |                        |   | II►      |          |  |  |
| Date           | Status           | Reason Co | de                                     | Time Reporting<br>Code | 9 | Quantity | TRC Type |  |  |
| 05/04/2022     | Approved         |           |                                        | FLSIC                  |   | 8.00     | Hours    |  |  |
| 05/04/2022     | Approved         |           |                                        | FLVAC                  |   | -8.00    | Hours    |  |  |
| 05/04/2022     | Taken by Payroll |           |                                        | FLVAC                  |   | 8.00     | Hours    |  |  |
| 05/04/2022     | Taken by Payroll |           |                                        | SIC                    |   | -8.00    | Hours    |  |  |
| 05/04/2022     | Taken by Payroll |           |                                        | SIC                    |   | 8.00     | Hours    |  |  |

Example 2: Results when Worker's Comp sick time is adjusted after the time was loaded for payroll.

| Payable Time ⑦ |                  |                             |                                        |          |          |  |  |  |  |
|----------------|------------------|-----------------------------|----------------------------------------|----------|----------|--|--|--|--|
| Overview       | Time Reporting I | Elements Task <u>R</u> epor | ting Elements <u>C</u> ost and Approva |          | l Þ      |  |  |  |  |
| Date           | Status           | Reason Code                 | Time Reporting<br>Code                 | Quantity | TRC Type |  |  |  |  |
| 11/13/2024     | Taken by Payroll |                             | SIC                                    | 4.00     | Hours    |  |  |  |  |
| 11/13/2024     | Taken by Payroll |                             | WSA                                    | 125.15   | Amount   |  |  |  |  |
| 11/13/2024     | Approved         |                             | WSA                                    | -125.15  | Amount   |  |  |  |  |
| 11/13/2024     | Approved         |                             | WSA                                    | 120.75   | Amount   |  |  |  |  |